# Generalforsamling Digital understøttelse

**Opret Generalforsamling og afstemning** 

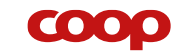

## Digital understøttelse af generalforsamlingen

Ny forbedret udgave af digital løsning til generalforsamlinger og årsmøder 2022

- Tilmelding til fysisk og online møde via app
- Én generalforsamling for BRF med flere butikker
- Afstemninger i app tilgår kun dem der har tilmeldt sig online mødet

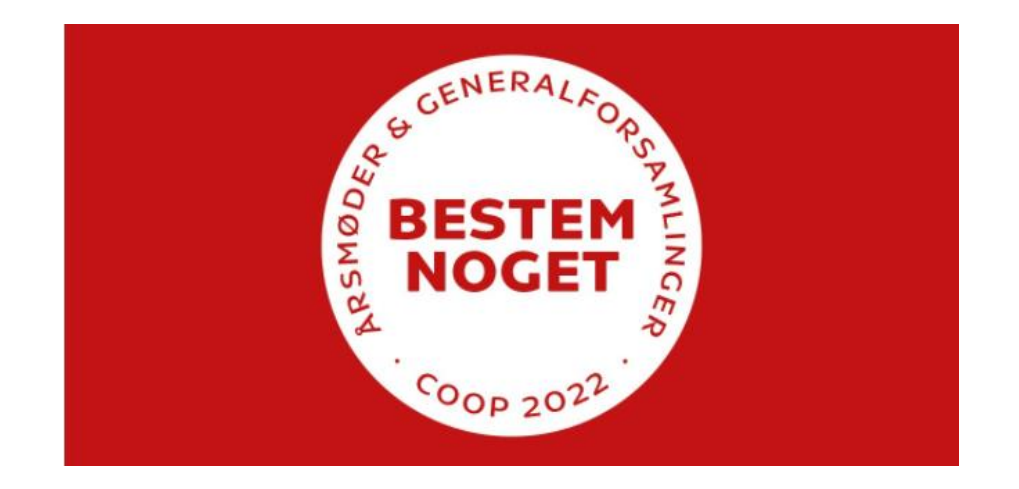

## Mulige mødeformer

## Fysisk

### Tilmelding mulig i:

- App (deltagerliste i QuickCoop)
- Butik (deltagerliste i butik)

### Afstemning i lokalet

Resultat via optælling
 Dialog i lokalet

## Online

### Tilmelding muligt i:

App (deltagerliste i QuickCoop)

### Afstemning i app

- Kun for online tilmeldinger
- Resultat i QuickCoop

### **Dialog** via:

- sms
- Zoom

### Kombination hvor mødet bådes afholdes fysisk og online

 $\mathbf{COO}$ 

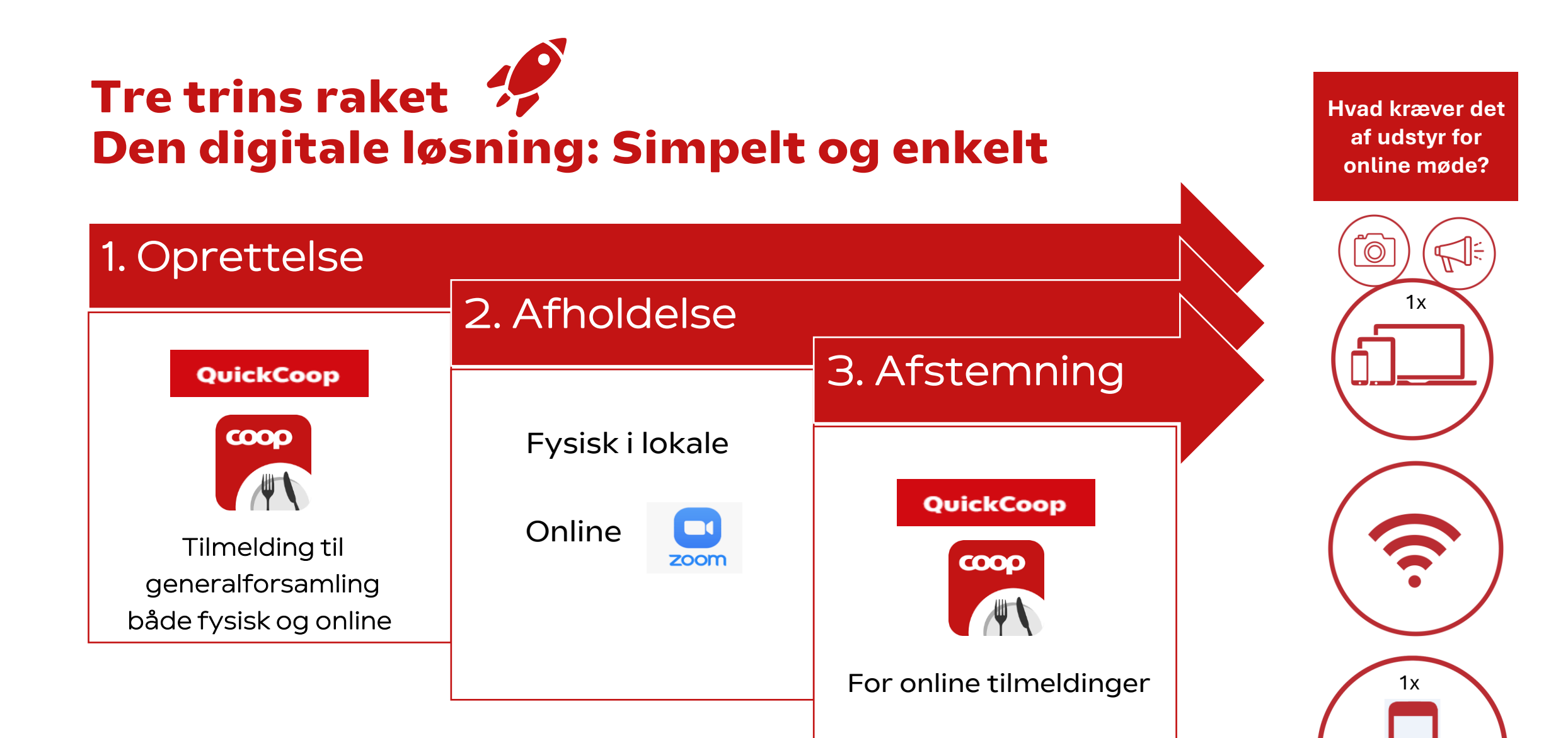

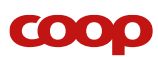

# Log på quickCoop

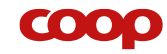

## $\textbf{Coopforum.dk} \rightarrow \textbf{MitCoopforum}$

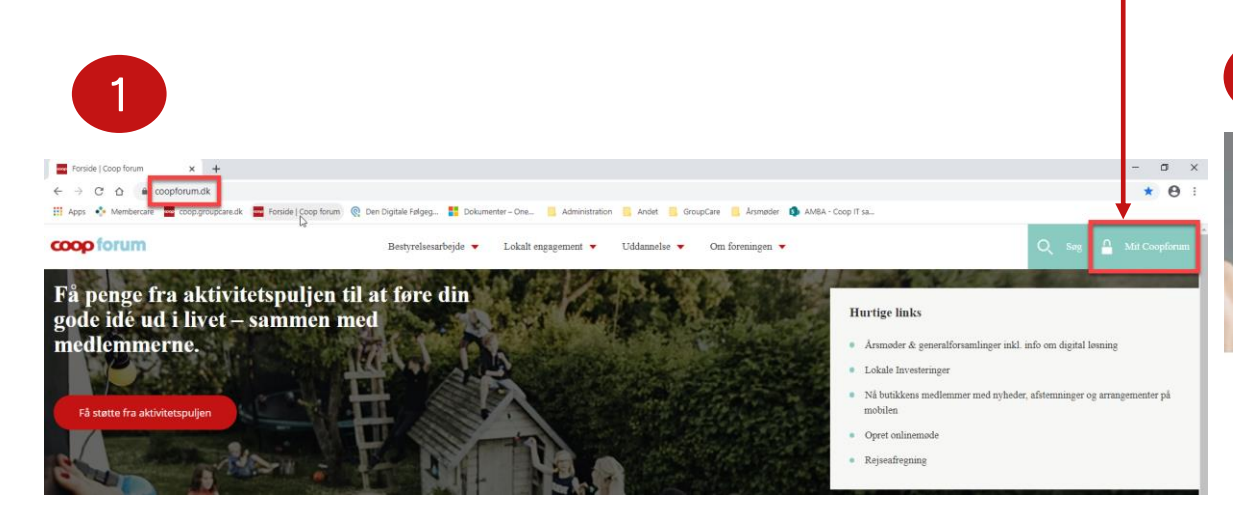

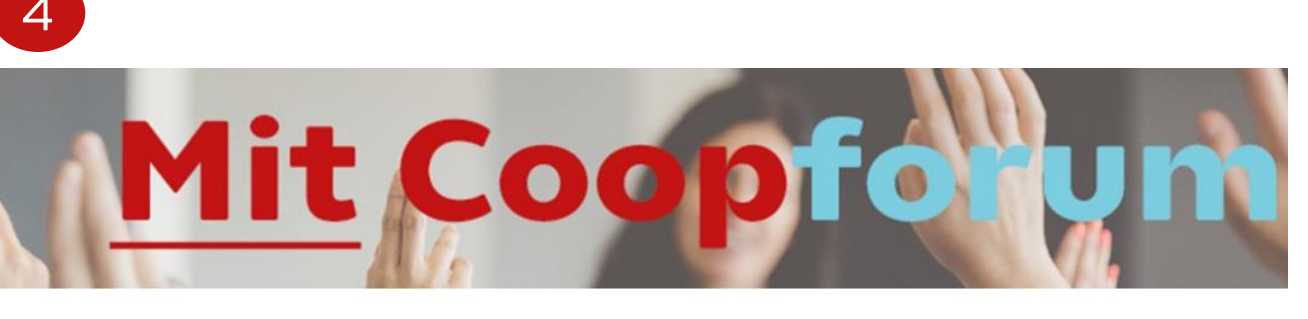

#### Velkommen til Mit Coopforum

Denne startside er til dig som medlemsvalgt for at give dig nem adgang til vigtige oplysninger for dit arbejde i bestyrelse eller landsråd og samtidig holde fortrolige informationer "bag lås".

Siden bliver løbende opdateret.

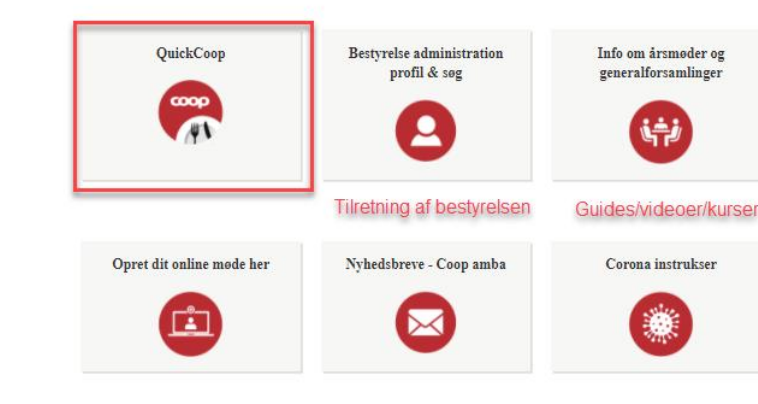

Du er logget ind som: Rikke (Coop ansat)

#### Har du feedback til startsiden?

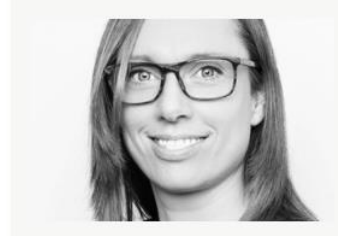

Rikke Olsen
Digital Seniorkonsulent
rikke.olsen@coop.dk
51593094

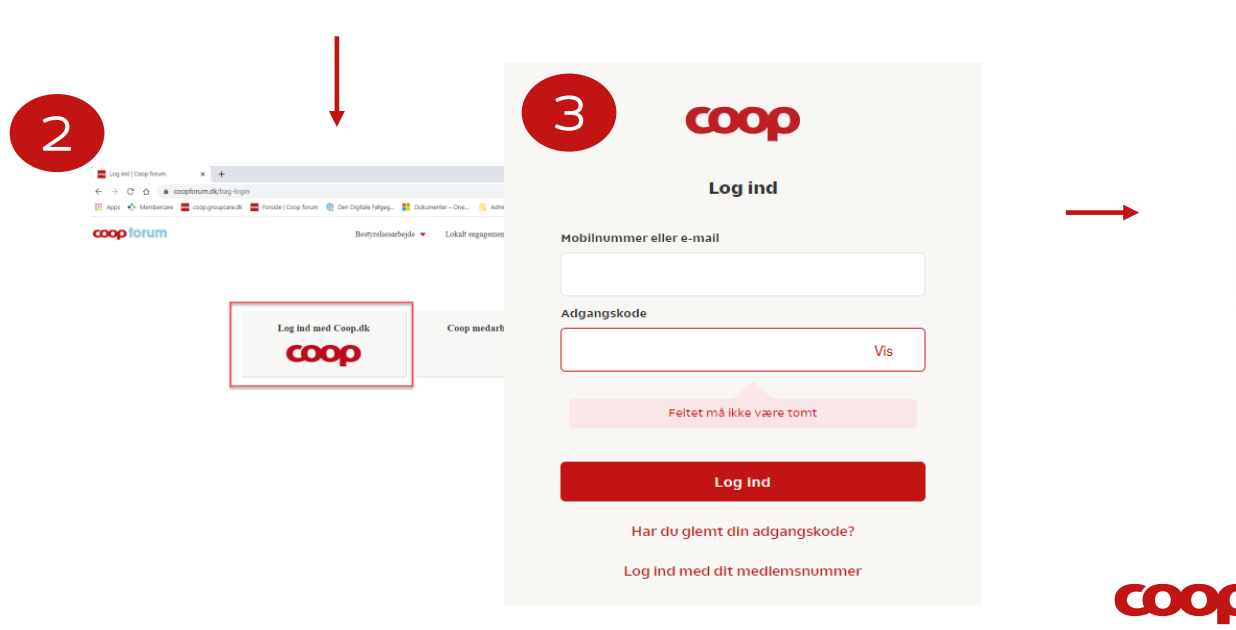

# 1. Oprettelse

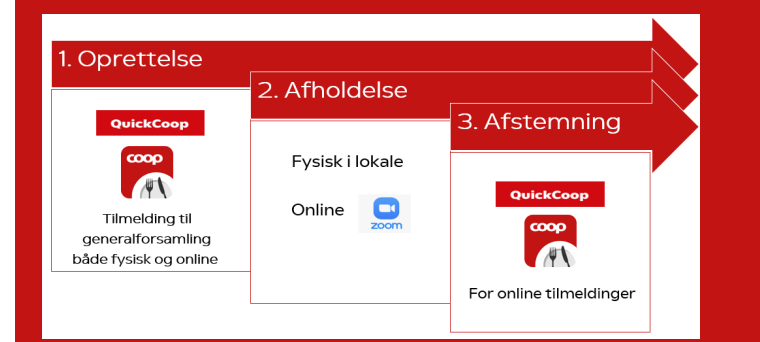

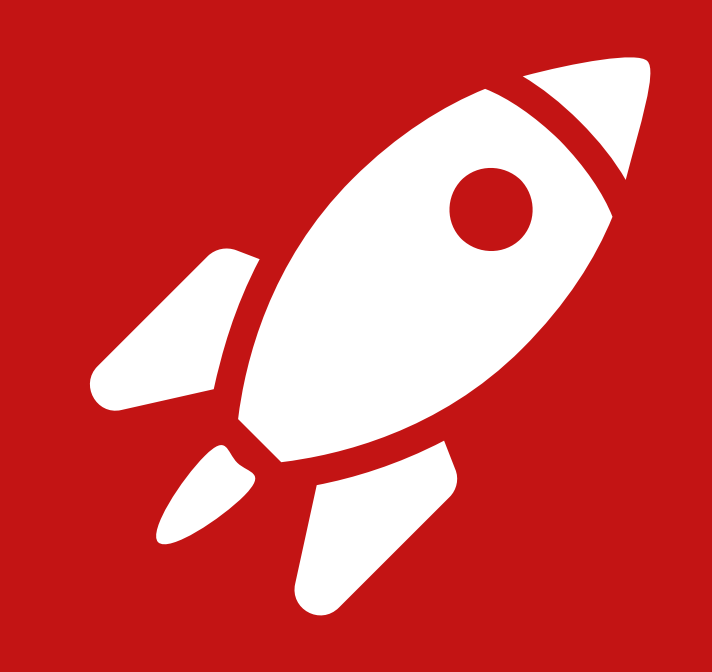

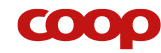

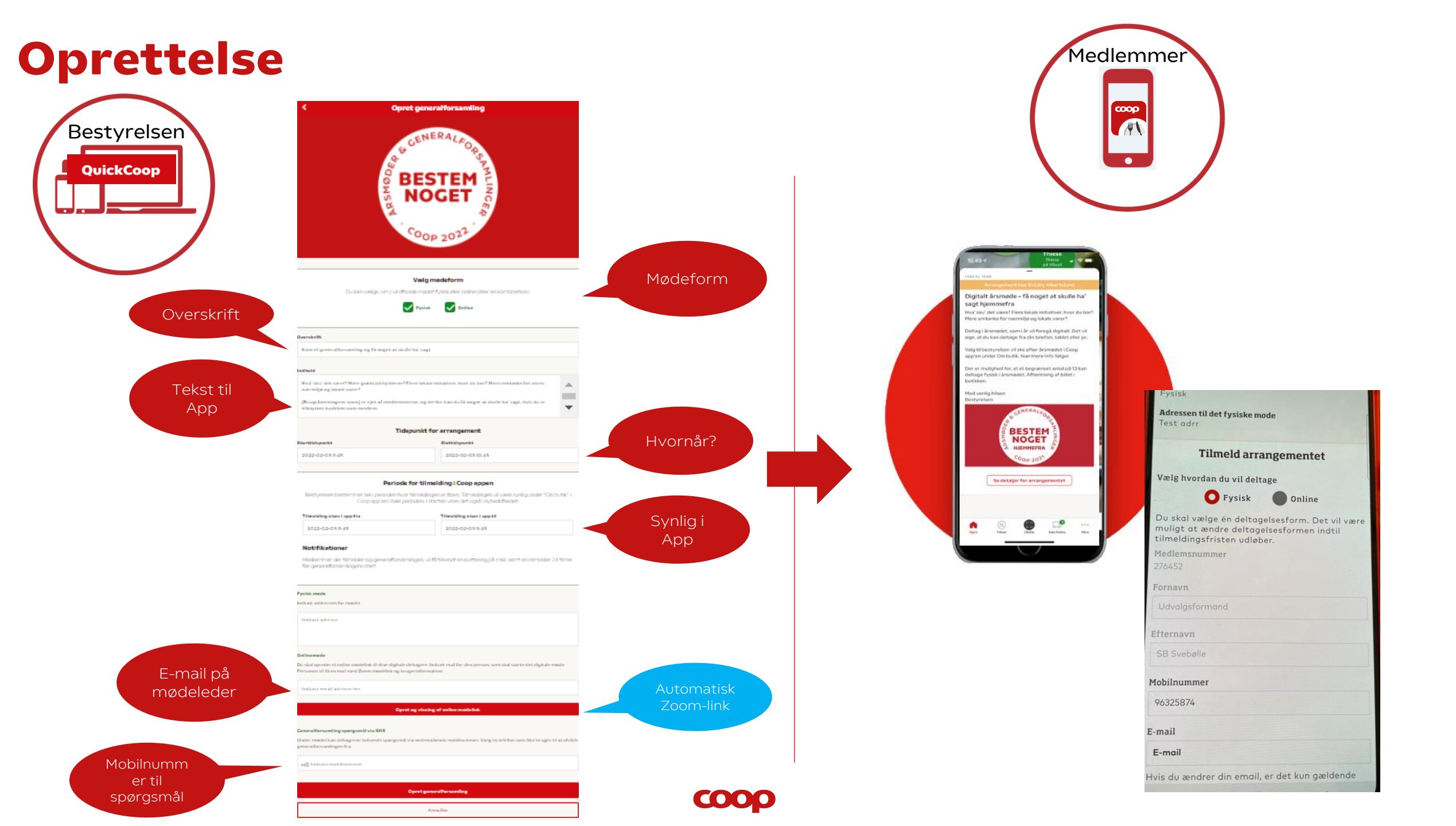

## Vi anbefaler at bruge en PC

• Det er lettere at skrive

• Det er lettere at scrolle

• Det er lettere at se

| $\leftrightarrow$ $\rightarrow$ $C$ $\textcircled{a}$ https://coopapp.quickinfo.dk/bestyrelse/skab |                               | 🚖 🕼 🏟 📦 … |
|----------------------------------------------------------------------------------------------------|-------------------------------|-----------|
| 🔤 Forside   Coop forum 🔤 coop.groupcare.dk 🧼 Mine filer - OneDrive 🎽 Admini                        |                               |           |
|                                                                                                    | K Benyt Skabelon              |           |
|                                                                                                    | Benyt skabelon til at oprette |           |
|                                                                                                    | ☆ Årsmøde                     | >         |
|                                                                                                    | 🖬 Årsmøde afstemning          | >         |
|                                                                                                    | ☆ Generalforsamling           | >         |
|                                                                                                    | Generalforsamling afstemning  | >         |
|                                                                                                    | Nyhed                         | >         |
|                                                                                                    | 네 Afstemning                  | >         |
|                                                                                                    |                               |           |
|                                                                                                    |                               |           |

Start

coop

## **Opret generalforsamling**

| Image: Second state of the second state of the second | • ×        | Arsmøder   Trel ×       ← → C △ ④     ↔ Memberce     ✓ | Post Attendee ×      coopapp.quickinfo.dk/t are coop.groupcare.dk      Benyt | Hjem - QuickC × + estyrelse/skab  Forside   Coop forum  Skabelon  elon til at oprette | - □ ×<br>■ Q ★ ❷ ::<br>» | Arsmøder   Treix       ← → C ☆ (     Apps ♦ Memberce | Post Attendee ×     coopapp.quickinfo.dk/ are coop.groupcare.dk     Benyt | Hjem - QuickC × +<br>bestyrelse/skab<br>Forside   Coop forum<br>Skabelon<br>elon til at oprette | - □ ×<br>№ Q ★ ❷ ::<br>»  |
|----------------------------------------------------------------------------------------------------|------------|--------------------------------------------------------|------------------------------------------------------------------------------|---------------------------------------------------------------------------------------|--------------------------|------------------------------------------------------|---------------------------------------------------------------------------|-------------------------------------------------------------------------------------------------|---------------------------|
| + Opret (nyhed/afstemning/arrangement)                                                                                                    | >          | 값 Årsmøde                                              |                                                                              |                                                                                       | >                        | ☆ Årsmøde                                            |                                                                           |                                                                                                 | >                         |
| Benyt skabelon (nyhed/afstemning/årsmøde/årsmøde afstemning)                                                                                                    | >          | 🖻 Årsmøde afstemnir                                    | ng                                                                           |                                                                                       | >                        | 📶 Årsmøde afstemnin                                  | ng                                                                        |                                                                                                 | >                         |
|                                                                                                    |            | ☆ Generalforsamling                                    |                                                                              |                                                                                       | >                        | $\stackrel{\Lambda}{\Im}$ Generalforsamling          | ×                                                                         |                                                                                                 | >                         |
| 2                                                                                                    |            | 📶 Generalforsamling a                                  | afstemning                                                                   |                                                                                       | >                        | 📶 Generalforsamling a                                | afstemning                                                                |                                                                                                 | >                         |
|                                                                                                    |            | Nyhed                                                  |                                                                              | E                                                                                     | >                        | Nyhed                                                |                                                                           |                                                                                                 | >                         |
|                                                                                                    |            | h Afstemning                                           |                                                                              |                                                                                       | >                        | ါြ Afstemning                                        |                                                                           |                                                                                                 | >                         |
|                                                                                                    |            |                                                        |                                                                              |                                                                                       |                          |                                                      |                                                                           |                                                                                                 |                           |
| Image: Start     Image: Start       Start     Kalender                                                                                                    | stillinger | Start                                                  | Kalender                                                                     | Statistik                                                                             | -☆<br>Indstillinger      | Start                                                | Kalender                                                                  | Statistik                                                                                       | -☆<br>-◇<br>Indstillinger |
|                                                                                                    |            |                                                        | COO                                                                          | D                                                                                     |                          |                                                      |                                                                           |                                                                                                 |                           |

## Opret generalforsamling

| Rediger billede   Du opretter denne generalforsamling for Kardex ID:   4632 SuperBrugsen Sveballe   4633 SuperBrugsen Sveballe   4633 SuperBrugsen Jyderup     Vælg mødeform   Du kan vælge, om i vil afholde mødet fysisk eller online (eller en kombination).      Vælg hvilken møde form anvende   Digitalt årsmede - få noget at skulle ha' sagt hjemmefra    Hva' sku' det være? Flere lokale initiativer, hvor du bor? Mere omtanke for nærmiljø og lokale varer?   Detag i årsmedet, som i år vil foregå digitat. Det vil sige, at du kas dele ge for nærmiljø og lokale varer? | tikker,<br>te én |
|----------------------------------------------------------------------------------------------------|------------------|
| Vælg mødeform   Du kan vælge, om i vil afholde mødet fysisk eller online (eller en kombination).                                                                                                    | alle             |
| Overskrift         Digitalt årsmøde - få noget at skulle ha' sagt hjemmefra         Indhold         Hva' sku' det være? Flere lokale initiativer, hvor du bor? Mere omtanke for nærmiljø og lokale varer?         Deltag i årsmødet, som i år vil foregå digitalt. Det vil sige, at du kon deltegt for dan teleron, tablet eller pc.                                                                                                    | l vil            |
| valg til bestyrelsen vil ske efter arsmødet i Coop app en under Din butik. Nærmere info følger.                                                                                                    |                  |
| Tidspunkt for arrangement         Starttidspunkt         2021-02-07 17:15       Sluttidspunkt         Vil fremgå i coop app og i e-<br>tilmeldte medlemmen                                                                                                    | mail til         |
| Periode for tilmelding i Coop appen Bestyrelsen bestemmer selv perioden hvor tilmeldingen er åben. Tilmeldingen vil være synlig under "Din butik" i Coop app'en i hele perioden. I starten vises det også i nyhedsfæedet. Tilmelding vises i app fra Tilmelding vises i app til forsiden af app                                                                                                    |                  |

Valg til bestyrelsen vil ske efter årsmødet i Coop app'en under Din butik. Nærmere info følger.

Der er mulighed for, at et begrænset antal på [X] kan deltage fysisk i årsmødet. Afhentning af billet i butikken.

Med venlig hilsen Bestyrelsen

| 2024 M  | aj      | 10 |    |
|---------|---------|----|----|
| 2023 A  | pril    | 9  | 19 |
| 2022 M  | arts    | 8  | 18 |
| 2021 F  | əbruar  | 7  | 17 |
| 2020 Ja | anuar   | 6  | 16 |
| 2019 D  | ecember | 5  | 15 |

#### QuickCoop Notifikationer Medlemmer der tilmelder sig generalforsamlingen, vil få tilsendt en kvittering på mail, samt en reminder 24 timer Ved tilmelding modtager medlemmet e-mail med før generalforsamlingens start. link til mødet samt dato og tid. Dagen før mødet udsendes en reminder Fysisk møde Indtast addressen for mødet 6 Indtast adresse Indtast adressen for fysisk møde hvis det er valgt som møde form Onlinemøde Du skal oprette et online mødelink til dine digitale deltagere. Indsæt mail for den person, som skal starte det digitale møde. Indtast e-mail på den der skal starte mødet $\rightarrow$ denne Personen vil få en mail med Zoom mødelink og brugerinformation. modtager mail med link og bruger information, så mødet kan testes 7 dage inden og startes på dagen Indtast email adresse her rikke.olsen@coop.dk Opret og visning af online mødelink Deltager link Nedenstående link bliver sendt til deltagerne og kan ikke benyttes til at starte videomodel https://zoom.us/j/94708436424 Kopier Generalforsamling spørgsmål via SMS 8 Under mødet kan deltagerne indsende spørgsmål via nedenstående mobilnummer. Vælg en telefon som ikke bruges til at afvikle generalforsamlingen fra. Indtast mobilnummer til mødet $\rightarrow$ dette nummer vil +45 Indtast mobilnummer fremgå af reminder mailen til tilmeldte medlemmer Opret generalforsamling Annuller

9

## **Find oprettet generalforsamling**

| Ijem - QuickCoop x + − □ X                                             | Indstillinger - QuickCoop x + − □ ×                                            | O Arrangement - QuickCoop x + − □ ×                                                            |
|------------------------------------------------------------------------|--------------------------------------------------------------------------------|------------------------------------------------------------------------------------------------|
| ← → ♂ ☆ ●                                                              | ← → C ☆ ● . № Q ☆ ❷ :                                                          |                                                                                                |
| 👯 Apps 🔹 Membercare 🚾 coop.groupcare.dk 🚾 Forside   Coop forum 🛛 »     | 👖 Apps 🔹 Membercare 🔤 coop.groupcare.dk 🔤 Forside   Coop forum 🛛 »             | 🔛 Apps 🔹 Membercare 🚾 coop.groupcare.dk 🚾 Forside   Coop forum 🛛 »                             |
| QuickCoop                                                              | Indstillinger                                                                  | < Arrangement                                                                                  |
| Opret selv eller benyt en eksisterende skabelon.                       | 16 databa                                                                      | Aktiv Fremtidige Arkiv Aflyst                                                                  |
| + Opret (nyhed/afstemning/arrangement)                                 | Albertslund                                                                    | O. februar 2021 - 9. februar 2021     Digitalt årsmøde - få noget at skulle ha' sagt hjemmefra |
| Benyt skabelon (nyhed/afstemning/årsmøde/årsmøde afstemning)         > | KVICKLY ALBERTSLUND<br>kardex: 1910                                            |                                                                                                |
|                                                                        | Tilsluttet Side<br>cc Test page                                                | 3                                                                                              |
|                                                                        | OuickCoop vejledninger     Her kan du finde dokumenter til din Quick Coop app. |                                                                                                |
|                                                                        | Afstemninger og Arrangement                                                    |                                                                                                |
|                                                                        | Arrangement<br>Se og Opret arrangement                                         |                                                                                                |
|                                                                        | Arstemninger     Se og Opret Afstemninger                                      |                                                                                                |
|                                                                        | Nyheder                                                                        |                                                                                                |
|                                                                        | Se og rediger nyheder                                                          |                                                                                                |
|                                                                        | Bestyrelse                                                                     |                                                                                                |
|                                                                        | C Om din bestyrelse                                                            |                                                                                                |
|                                                                        | Log Ud                                                                         |                                                                                                |
|                                                                        |                                                                                |                                                                                                |
| 1                                                                      |                                                                                |                                                                                                |
| 1                                                                      |                                                                                |                                                                                                |
|                                                                        |                                                                                |                                                                                                |
| Start Kalender Statistik Indstillinger                                 | Start Kalender Statistik Indstillinger                                         | Start Kalender Statistik Indstillinger                                                         |
|                                                                        |                                                                                |                                                                                                |

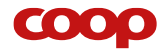

## Hent -deltagerliste

#### **Deltager link**

https://us06web.zoom.us/j/87145044438?pwd=MjF2NGxqSGU3ZWFRdzN1SzM2dTRyUT09

| к | 0 | pi | e | r |
|---|---|----|---|---|

#### Årsmøde spørgsmål via SMS

Under mødet kan deltagerne indsende spørgsmål via nedenstående mobilnummer. Vælg en telefon som ikke bruges til at afvikle årsmødet fra.

#### +45 51593094

| Deltagere                   | Online | Fysisk | Total |
|-----------------------------|--------|--------|-------|
| Tilmeldte til arrangementet | 1      | 1      | 2     |
| Afmeldte til arrangementet  | 0      | 0      | 0     |

Download deltagerliste

Gem Aflys arrangementet Annuller

### Når mødet **vises i appen** kan man følge deltager tilmeldingen under **arrangementet**

## Deltagerliste

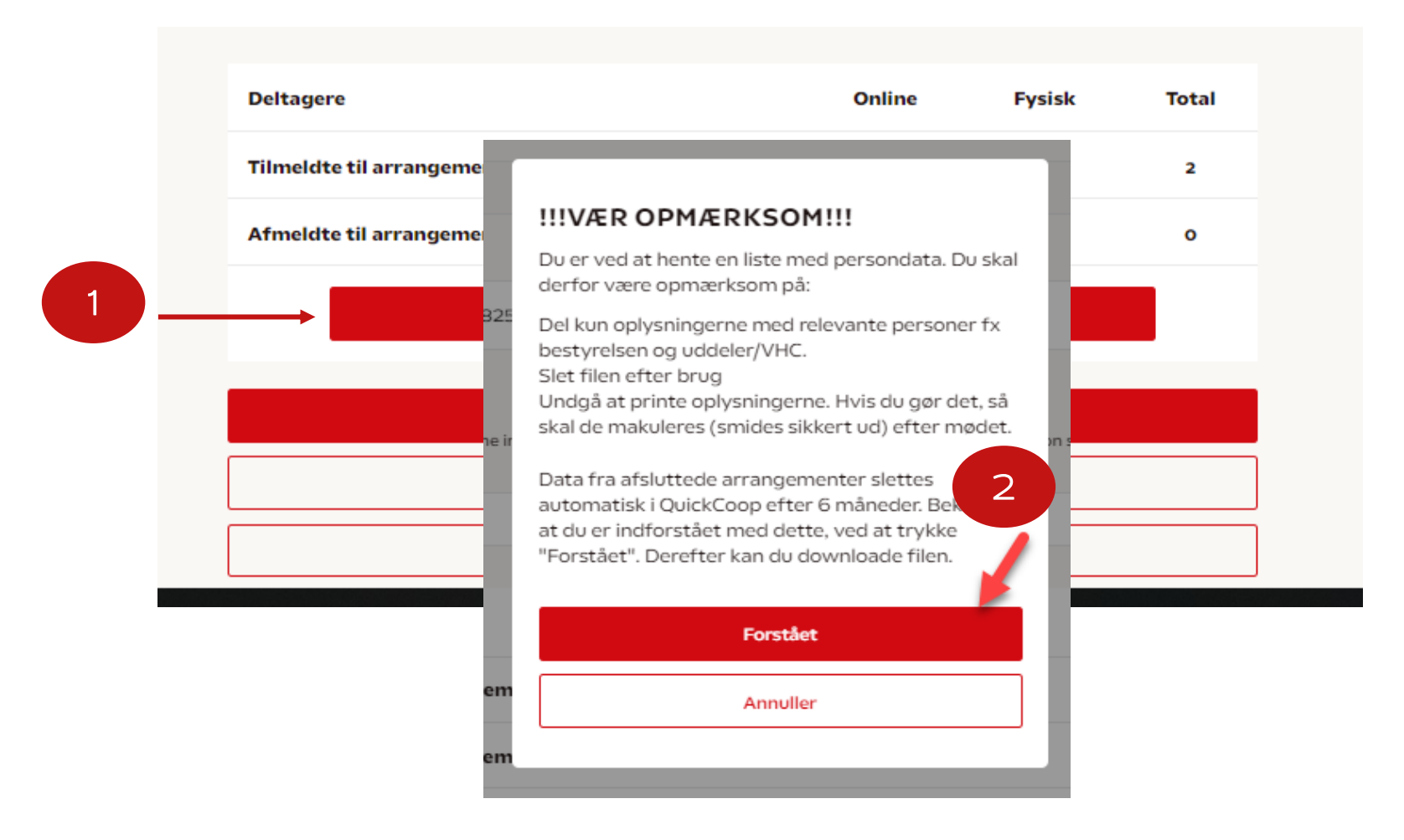

 $\mathbf{COOP}$ 

## Årsmøde skabelonen - deltager liste

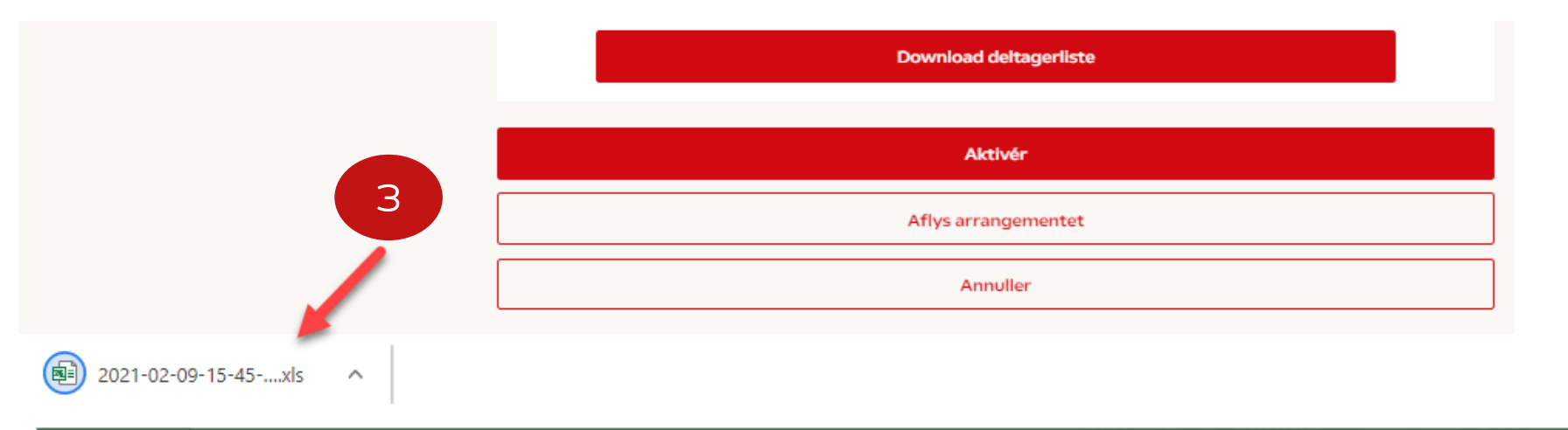

Brug listen til at tjekke antal og hvis der holdes et hybridmøde, til at sikre at der ikke er gæster som er tilmeldt både fysisk og digitalt møde

|    | Automatisk I    | agring 💽                         | 5 °                      | ି ~ ସ 202       | 2-02-03-16-00-00-2022 | -02-03-17-00-( | 00-rikke-tes | st-2 - Kompatil                            | oilitetstils                            | tand - Excel 🔎                               | Olsen, Rik                         | ke 🌘      | Ā       | 773   |         | ×      |
|----|-----------------|----------------------------------|--------------------------|-----------------|-----------------------|----------------|--------------|--------------------------------------------|-----------------------------------------|----------------------------------------------|------------------------------------|-----------|---------|-------|---------|--------|
| F  | iler Hjer       | n Indsæt                         | Sidelayou                | ut Formler D    | ata Gennemse          | Vis Udvikle    | er Hjæl      | р                                          |                                         |                                              |                                    | É         | ] Del   | 🖓 Kom | mentare | er     |
| in |                 | Calibri<br><b>F</b> K <u>U</u> ∽ | ~ 11                     |                 | = ॐ × ഈ<br>≣ ∰ ≆ ₽    | Standard       | ✓<br>00, 0,  | Betinget fo<br>Brormatér so<br>Celletypoge | rmaterin <u>o</u><br>om tabel<br>rafi Y | y × ∰ Indsæt ×<br>× ﷺ Slet ×<br>∰ Formatér × | ∑ č Å∑<br>↓ Å∑<br>Sortér<br>filtre | og Søg og | g Følso | omhed |         |        |
| Ud | klipsholder 🛛 🗵 | Skr                              | rifttype                 | Ľ               | Justering 🛛 🖄         | Tal            | R            | Typogr                                     | afier                                   | Celler                                       | Redig                              | ering     | Følso   | omhed |         | ~      |
| A  | L 🔻             | : 🗙 🗸                            | <i>f</i> <sub>∞</sub> Me | dlemsID         |                       |                |              |                                            |                                         |                                              |                                    |           |         |       |         | ^      |
|    | А               | В                                | С                        | D               | E                     | F              | G            | н                                          | 1                                       | J                                            | К                                  | L         | М       | N     | 0       |        |
| 1  | MedlemsID       | Antal pladser                    | Fornavn                  | Efternavn       | E-mail                | Mobilnr.       | Oprettet     | Aflyst                                     | Kardex                                  | Butiksnavn                                   | Deltagelse                         |           |         |       |         |        |
| 2  | 181             | C                                | Test App                 | Test App i Demo | ambalobyco@gmail.com  | 34534589       | 02/02/2022   | 02/02/2022                                 | 1910                                    | Kvickly Albertslund                          | Online                             |           |         |       |         |        |
| 3  | 20019317        | 1                                | ANDERS                   | AND             | rikke.olsen@coop.dk   | 51593094       | 02/02/2022   |                                            | 1910                                    | Kvickly Albertslund                          | Online                             |           |         |       |         |        |
| 4  |                 |                                  |                          |                 |                       |                |              |                                            |                                         |                                              |                                    |           |         |       |         | _      |
| 5  |                 |                                  |                          |                 |                       |                |              |                                            |                                         |                                              |                                    |           |         |       |         | $- \ $ |

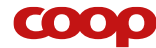

## Forberedelse

- Du kan allerede nu oprette generalforsamlingen
   VIGTIGT- Det er DATO for visning i APP der er afgørende for hvornår "kladden" bliver "aktiv"
- Eller forbered ved at skrive tekster i word, så det let kan kopiers ind i skabelonen.

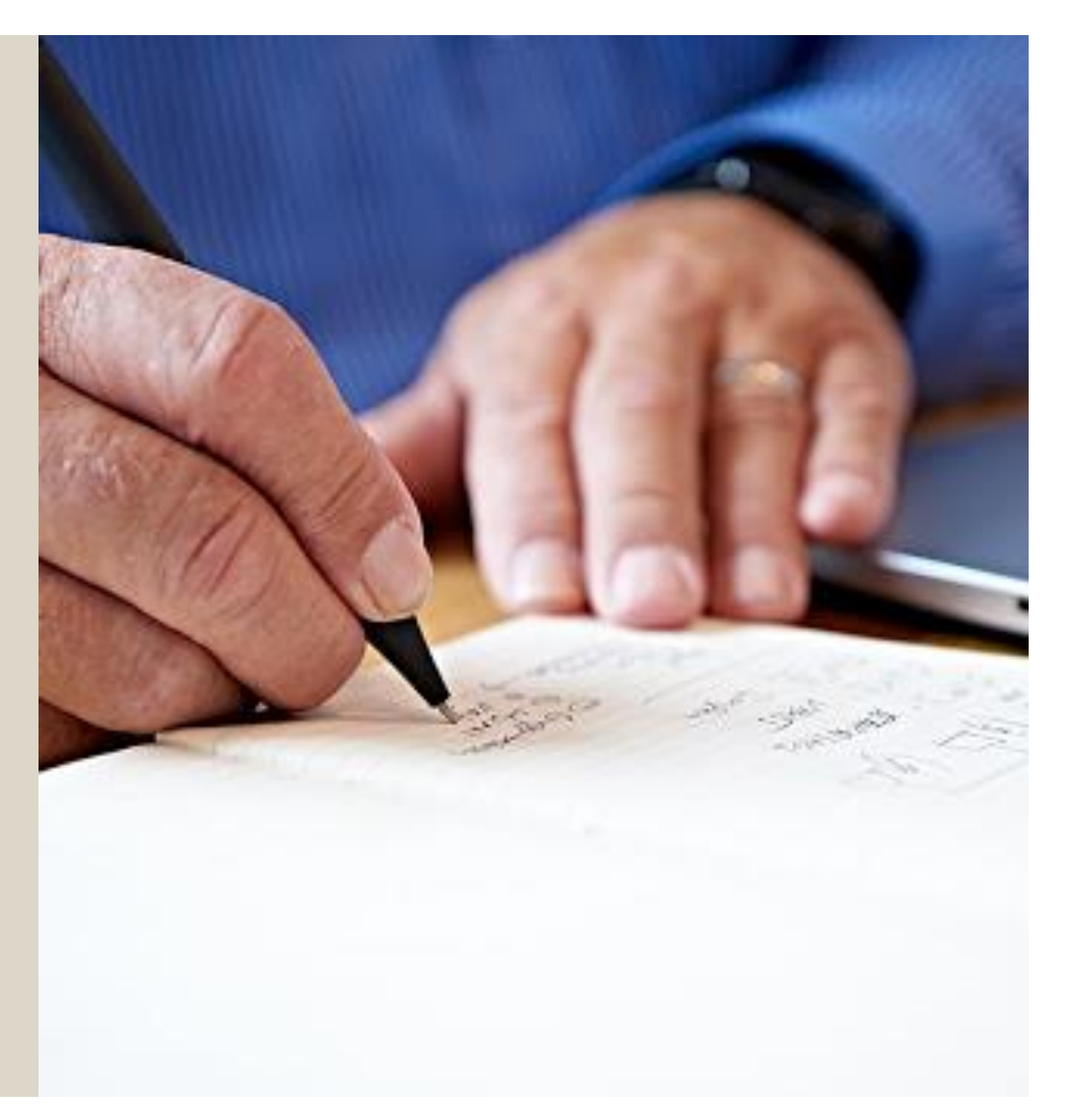

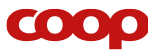

## Vi har lavet men fejl...

- Der kan ændres indtil dato for udgivelse er indtruffet (se billede)
- Ellers skal man slette arrangementet se Q&A på Coopforum.dk

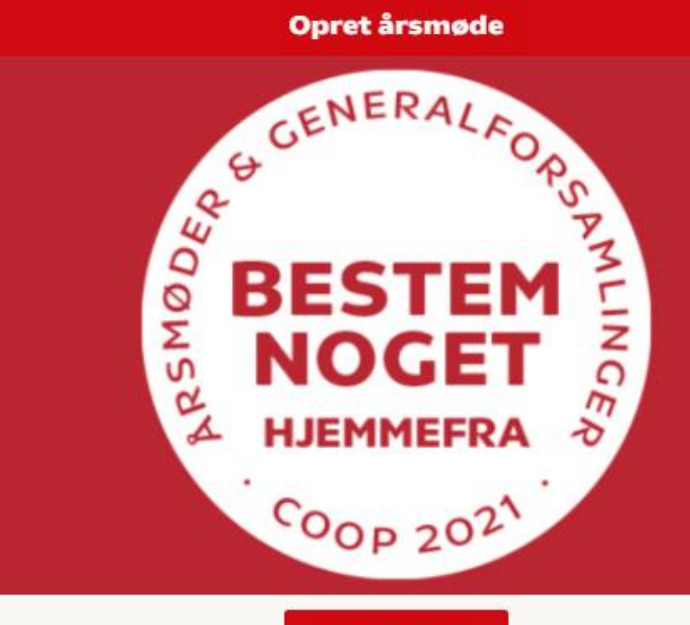

#### Rediger billede

#### Overskrift

Digitalt årsmøde - få noget at skulle ha' sagt hjemmefra

#### Indhold

Til

Hva' sku' det være? Flere lokale initiativer, hvor du bor? Mere omtanke for nærmiljø og lokale varer? Deltag i årsmødet, som i år vil foregå digitalt. Det vil sige, at du kan deltage fra din telefon, tablet eller pc. Valg til bestyrelsen vil ske efter årsmødet i Coop app'en under Din butik. Nærmere info følger.

#### **Tidspunkt for arrangement**

| Starttidspunkt   | Sluttidspunkt    |  |
|------------------|------------------|--|
| 2021-02-07 17:15 | 2021-02-07 17:15 |  |

#### Periode for tilmelding

Bestyrelsen bestemmer selv perioden hvor tilmeldingen er åben. Tilmeldingen vil være synlig under "Din butik" i Coop app'en i hele perioden. I starten vises det også i nyhedsfeedet.

| melding vises i app fra | Tilmelding vises i app til |
|-------------------------|----------------------------|
| 2021-02-07 17:15        | 2021-02-07 17:15           |

# Hvad ser medlemmet?

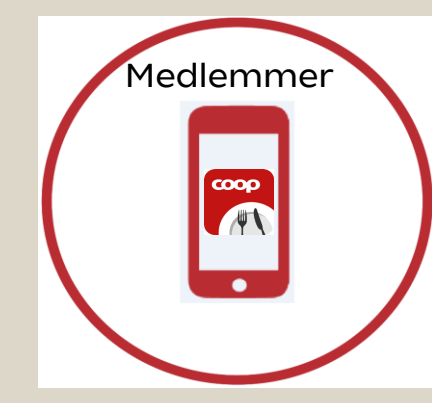

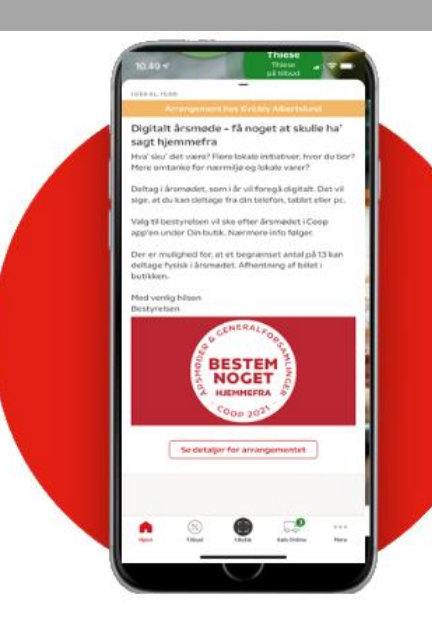

|                                                                        | × |
|------------------------------------------------------------------------|---|
| fed venlig hilsen<br>estyrelsen                                        |   |
| <b>ilmeld dig senest</b><br>8. januar 2021 kl. 14:00                   |   |
| <b>idspunkt for arrangement</b><br>8. januar 2021 kl. 15:00 - 20:00    |   |
| Tilmeld arrangementet                                                  |   |
| ledlemsnummer                                                          |   |
|                                                                        |   |
| ornavn                                                                 |   |
| ANDERS                                                                 |   |
| fternavn                                                               |   |
| AND                                                                    |   |
| obilnummer                                                             |   |
|                                                                        |   |
| mail                                                                   |   |
| E-mail                                                                 |   |
| ivis du ændrer din email, er det kun gældende for<br>ette arrangement. |   |
|                                                                        |   |
| Tilmeld                                                                |   |
|                                                                        |   |

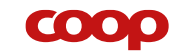

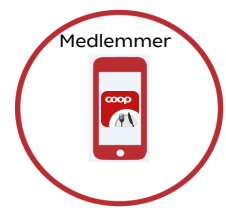

## **Hvad ser medlemmet...**

Medlemmer vil se invitationen på forsiden. Denne vil ligge på forsiden i 7 dage fra "vises i app datoen" De vil også kunne finde invitationen under "mere" menu nederst på skærmen 🏉

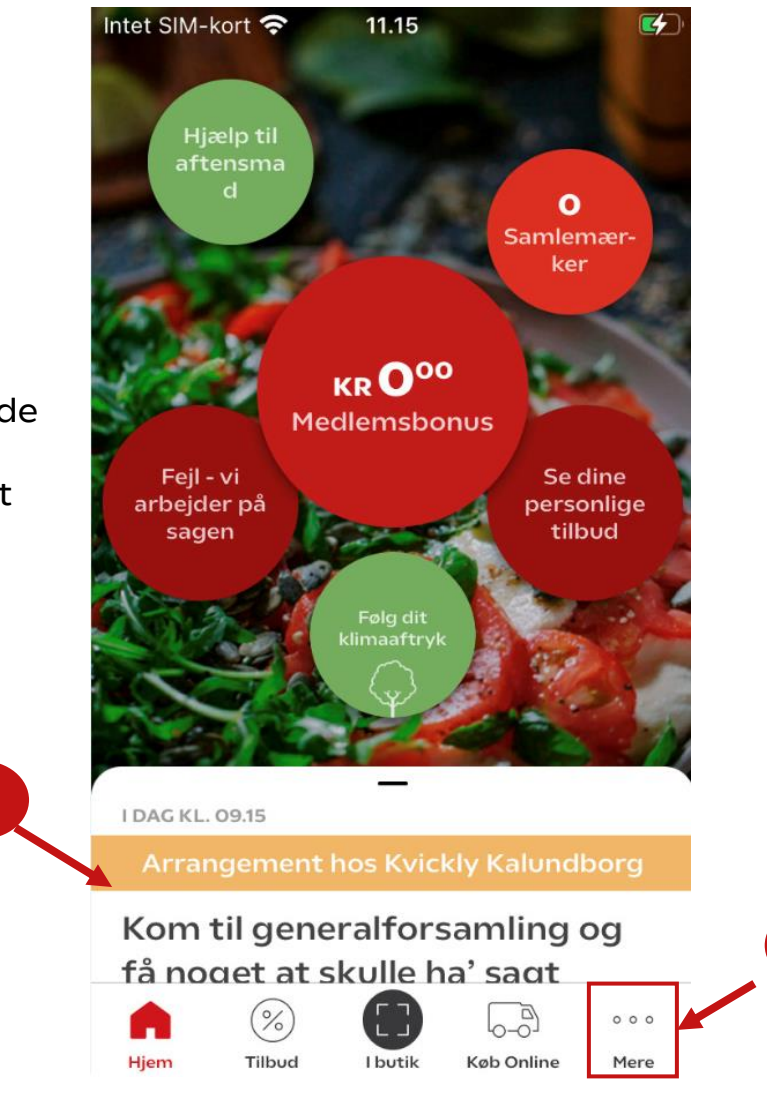

2

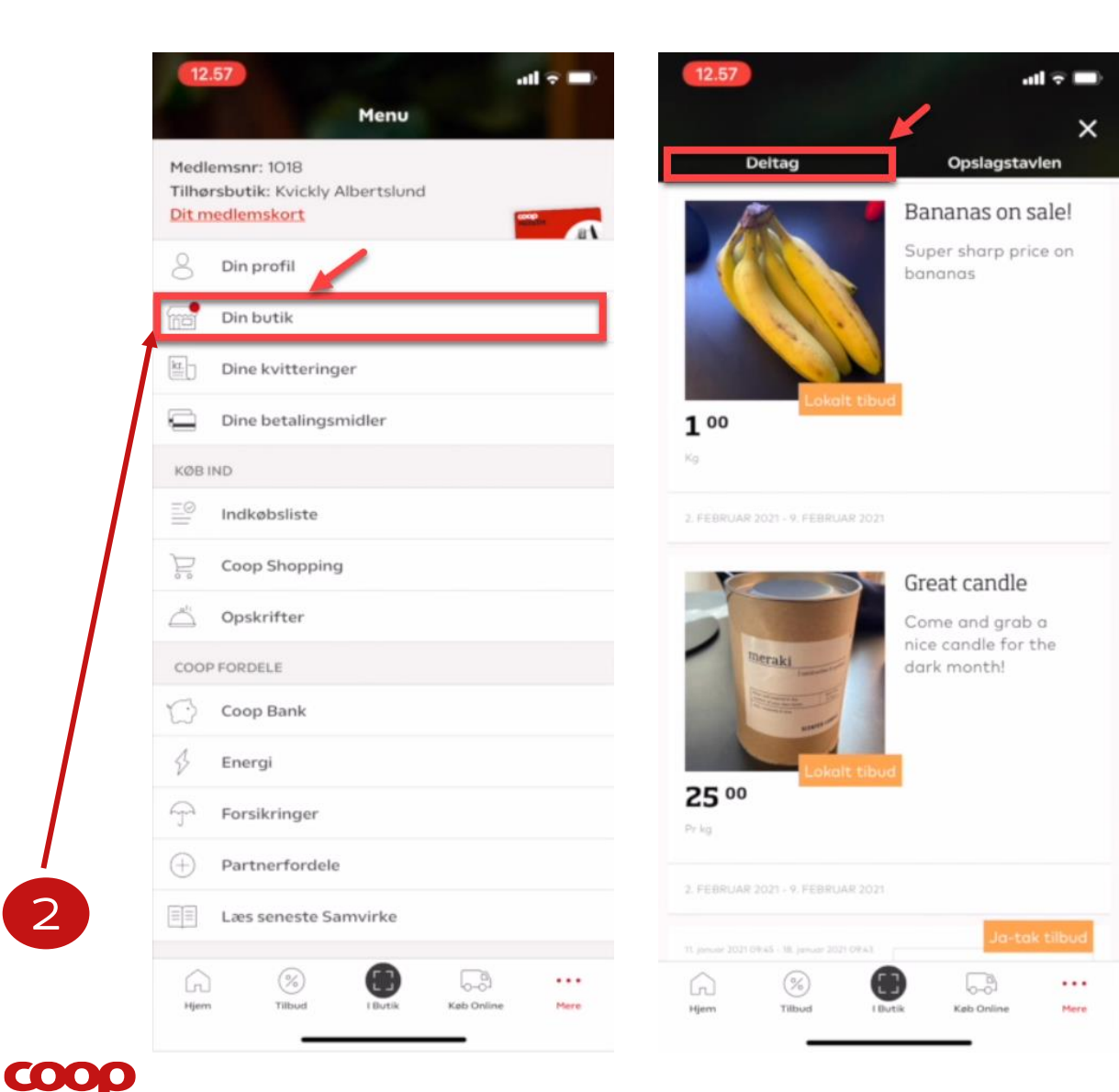

## Hvad ser medlemmet...

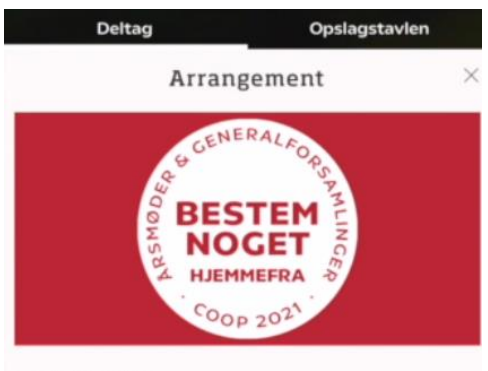

#### 6. februar 2021

#### Digitalt årsmøde - få noget at skulle ha' sagt hjemmefra

Hva' sku' det være? Flere lokale initiativer, hvor du bor? Mere omtanke for nærmiljø og lokale varer?

Deltag i årsmødet, som i år vil foregå digitalt. Det vil sige, at du kan deltage fra din telefon, tablet eller pc.

Valg til bestyrelsen vil ske efter årsmødet i Coop app'en under Din butik. Nærmere info følger.

Der er desværre ikke mulighed at deltage fysisk til årsmødet grundet Covid19.

Med venlig hilsen Bestyrelsen

**Tilmeld dig senest** 03. Feb 2022 kl. 12:15

**Tidspunkt for arrangement** 03. Feb 2022 kl. 12:30 - 13:30

**Mødeform** Fysisk og online

Adressen til det fysiske møde

Kathmandu

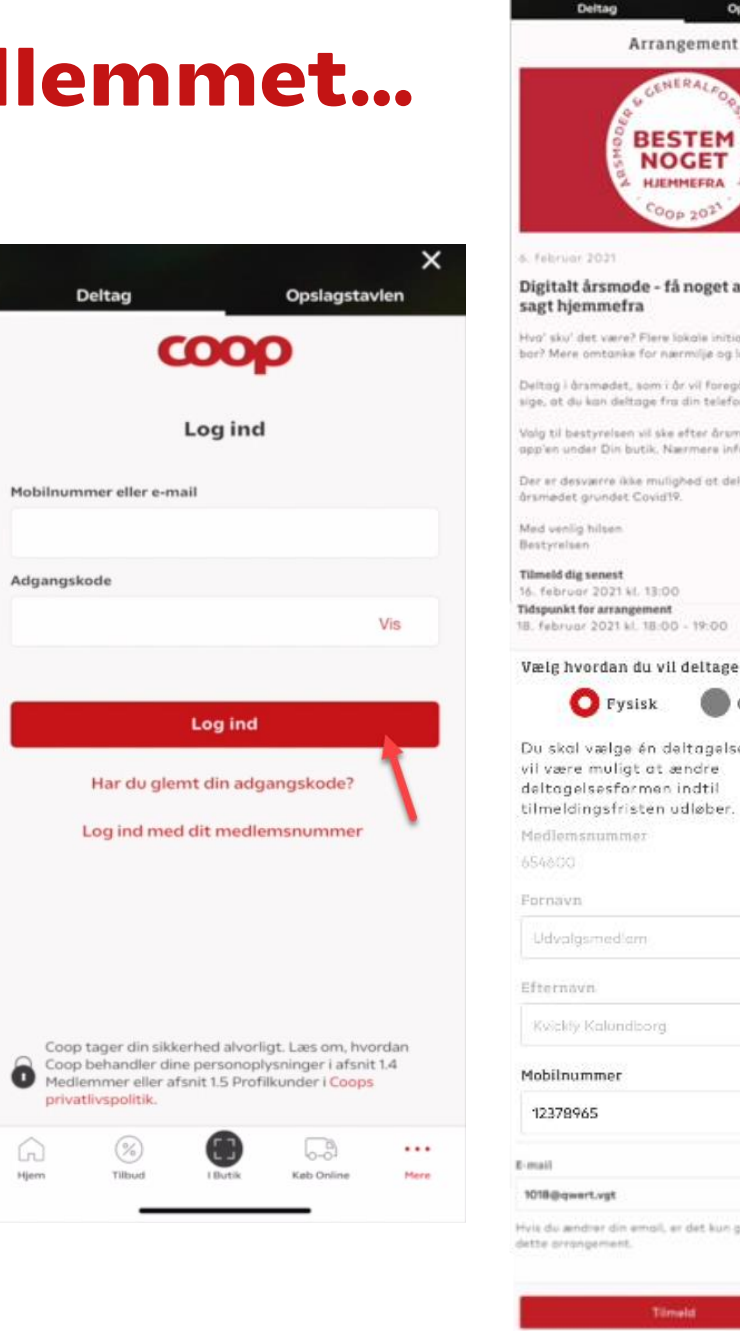

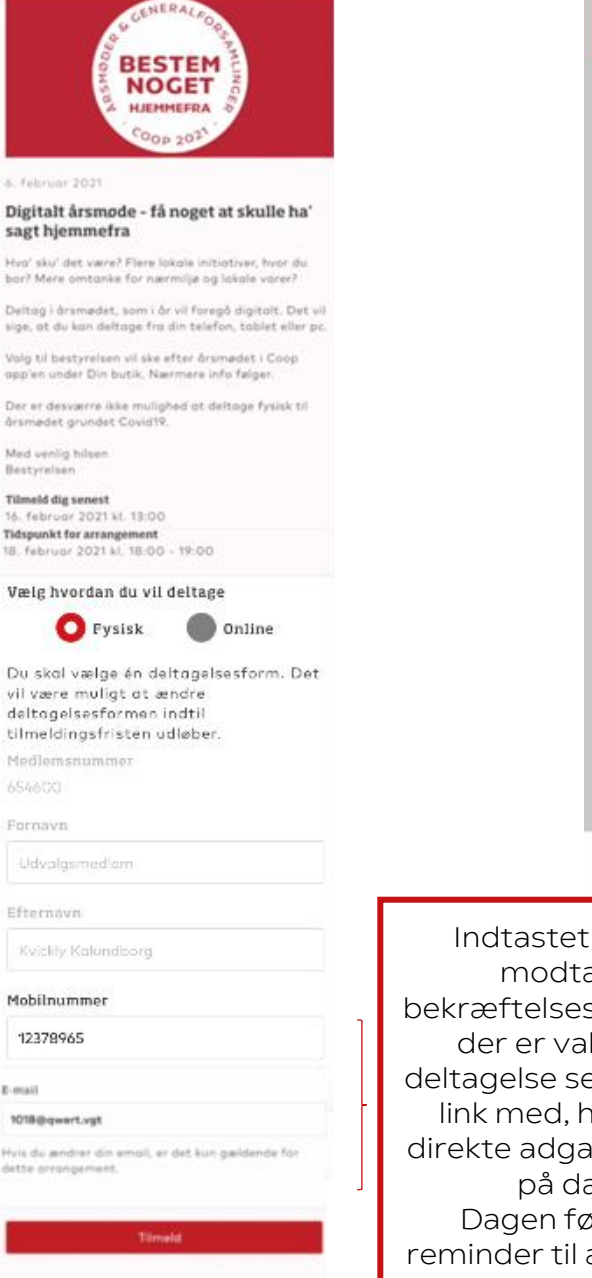

Opslagstavlen

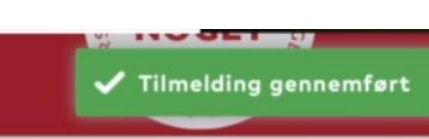

# Medlemmer

6. februar 2021

#### Digitalt årsmøde - få noget at skulle ha' sagt hjemmefra

Hva' sku' det være? Flere lokale initiativer, hvor du bor? Mere omtanke for nærmiljø og lokale varer?

Deltag i årsmødet, som i år vil foregå digitalt. Det vil sige, at du kan deltage fra din telefon, tablet eller pc.

Valg til bestyrelsen vil ske efter årsmødet i Coop app'en under Din butik. Nærmere info følger.

Der er desværre ikke mulighed at deltage fysisk til årsmødet grundet Covid19.

6-0

Keb Online

( Butik

...

Mere

Med venlig hilsen Bestyrelsen

Tilmeld dig senest 16. februar 2021 kl. 13:00

Tidspunkt for arrangement 18. februar 2021 kl. 18:00 - 19:00

Tilbud

Indtastet e-mail vil modtage en bekræftelsesmail, og hvis der er valgt online deltagelse sendes Zoomlink med, hvor der er direkte adgang til mødet på dagen. Dagen før sendes reminder til alle tilmeldte medlemmer

Tilmeld

# 2. Afholdelse

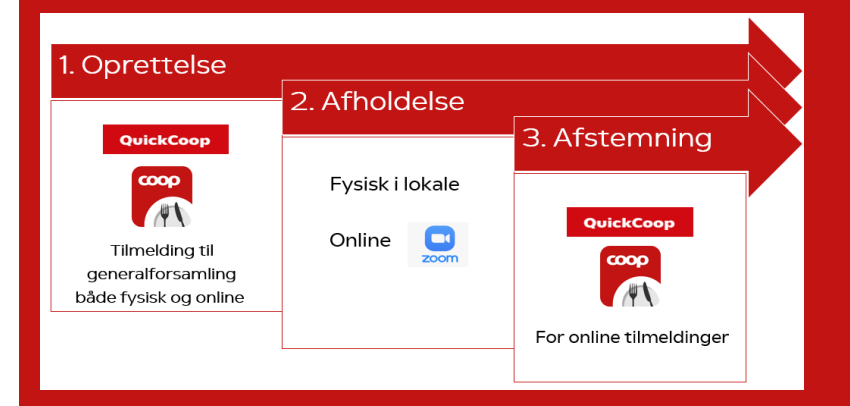

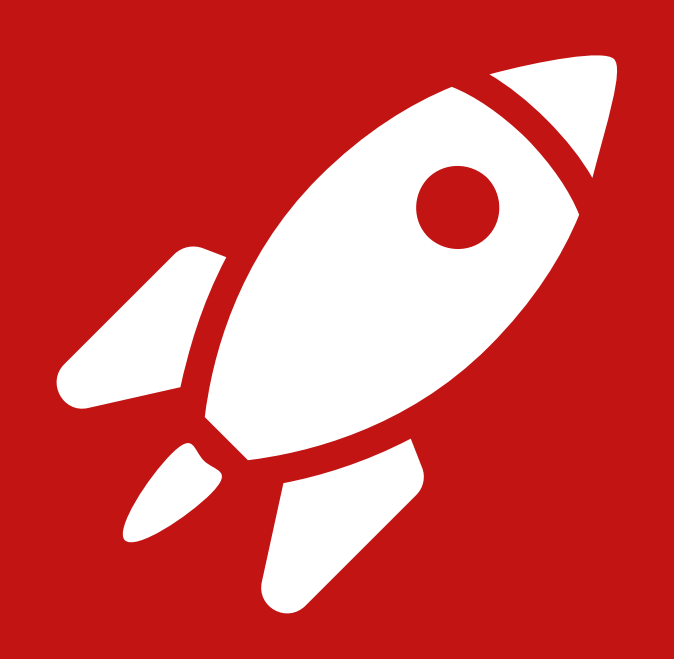

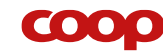

## Online mødeafholdelse 🔛

Ο

Ο

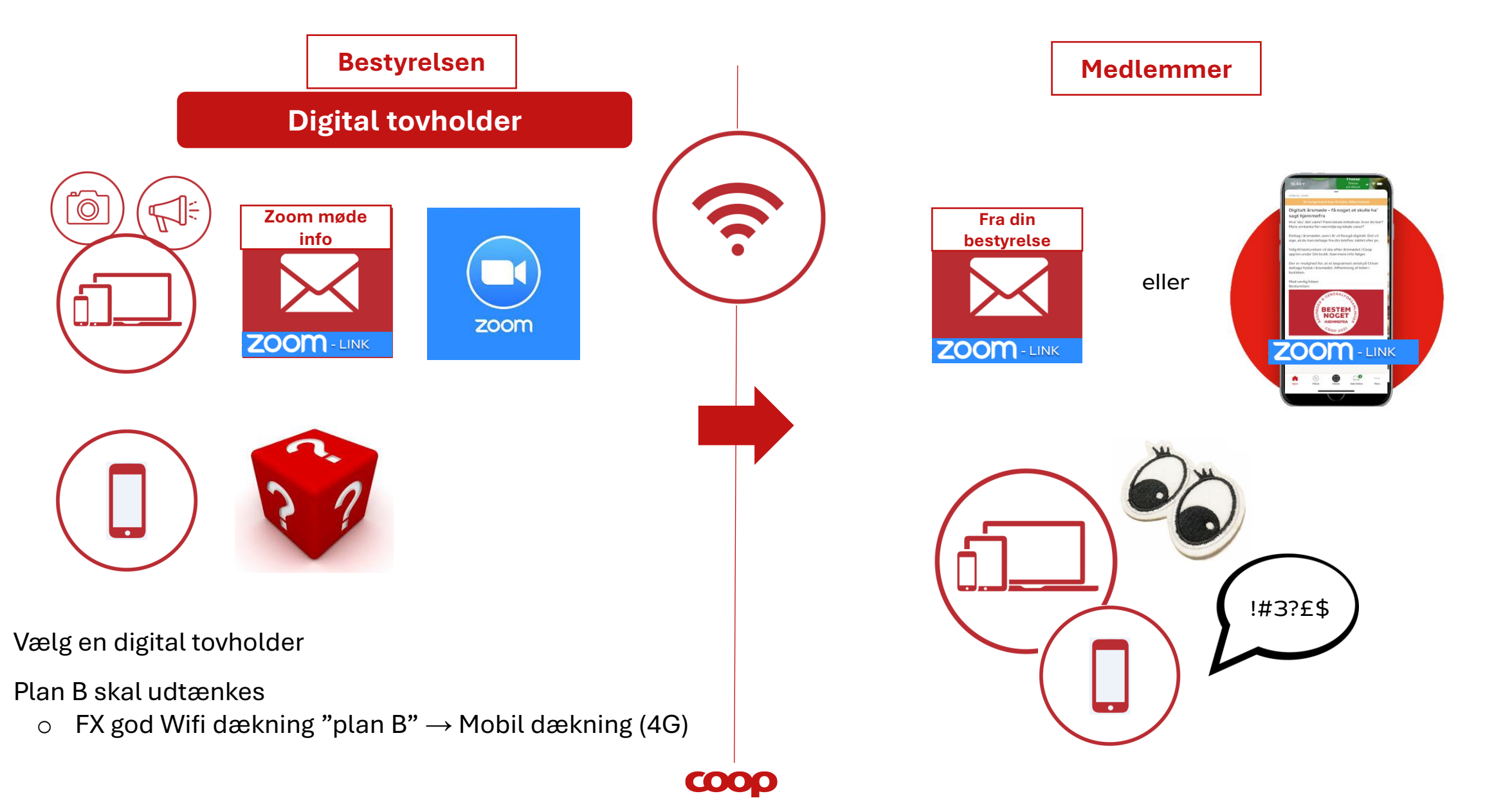

## Aktivering af digitalt møde i Zoom

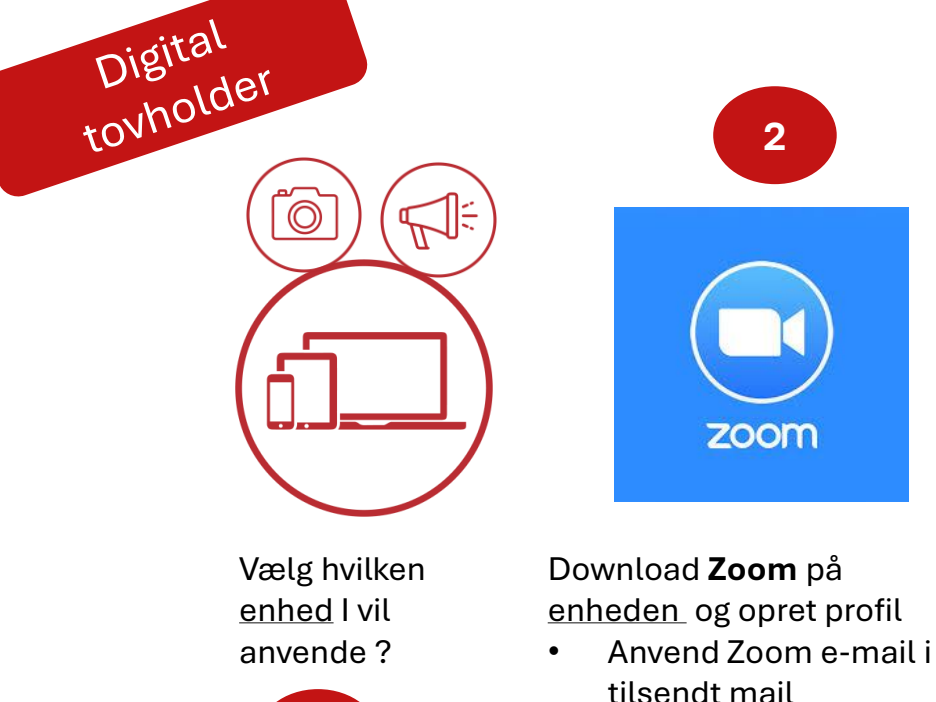

.

Anvend kodeord fra mail

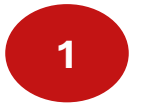

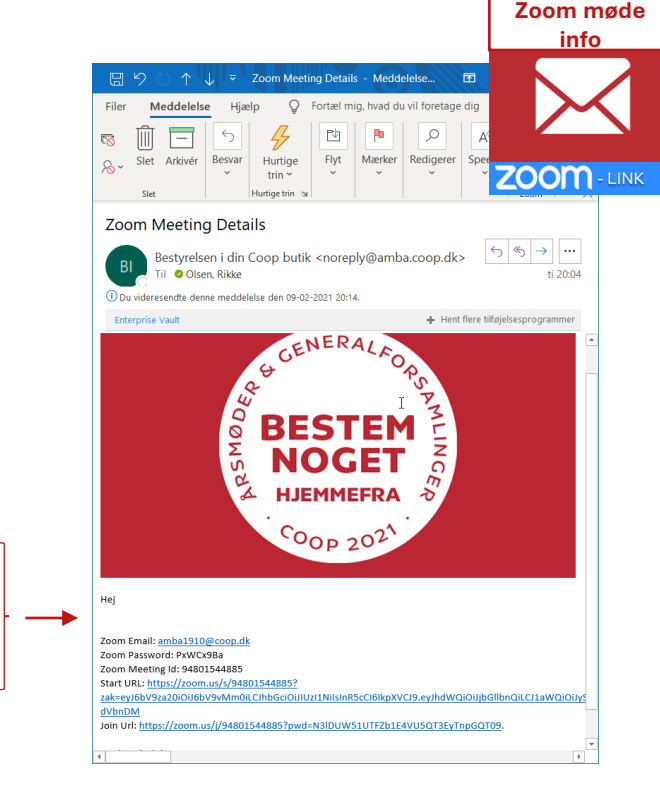

I drejebogen vil der være beskrevet hvorledes opsætningen af zoom-mødet kan gøres

- 1. Sikring af ingen lyd fra deltagerne
- 2. Sikring af ingen billeder fra deltagerne
- 3. Styring af visning ud mod deltagerne

General prøve kan foretages 7 dage inden mødet – gerne på det sted hvor I afholder mødet

zoom

## Bud på opsætning

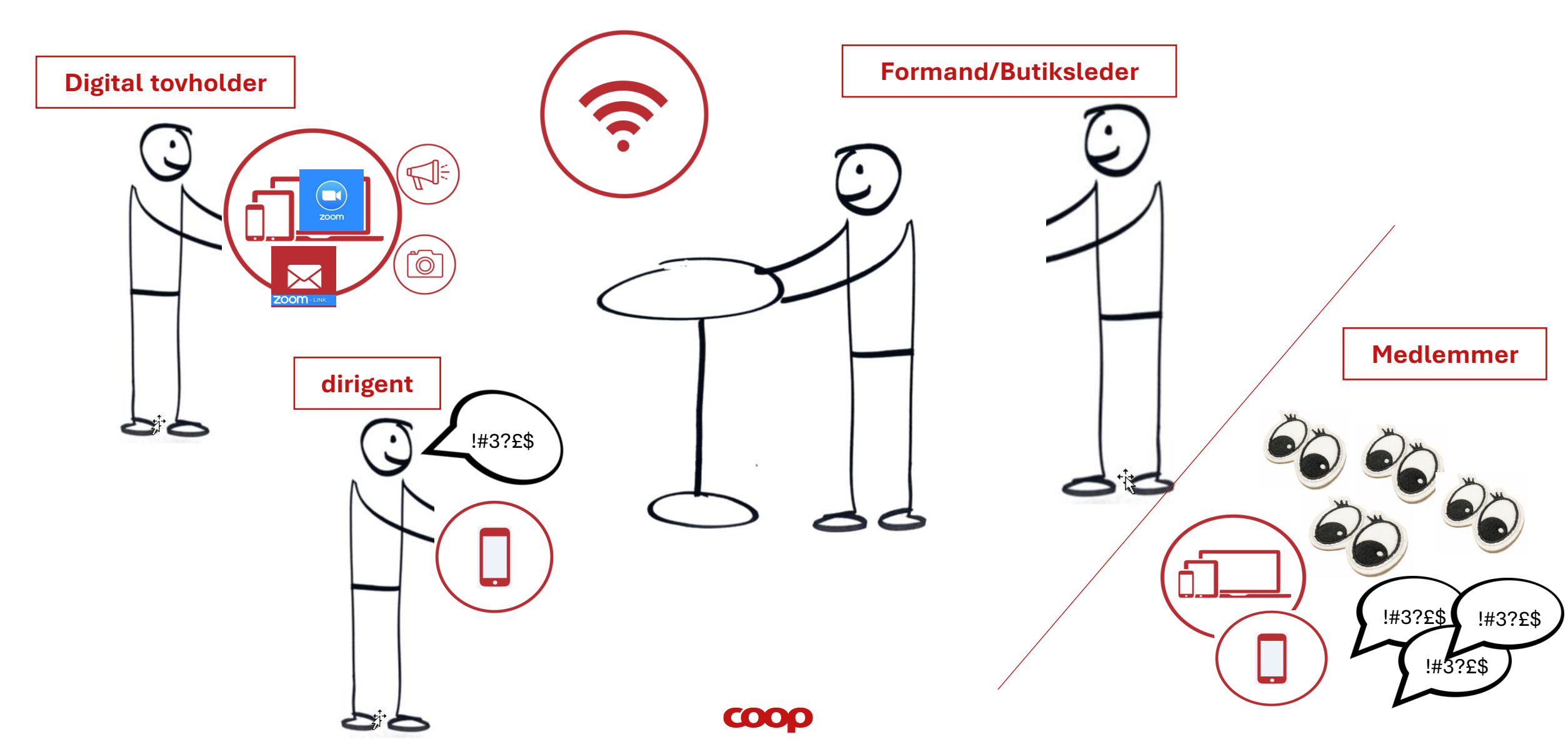

# **3. Afstemning**

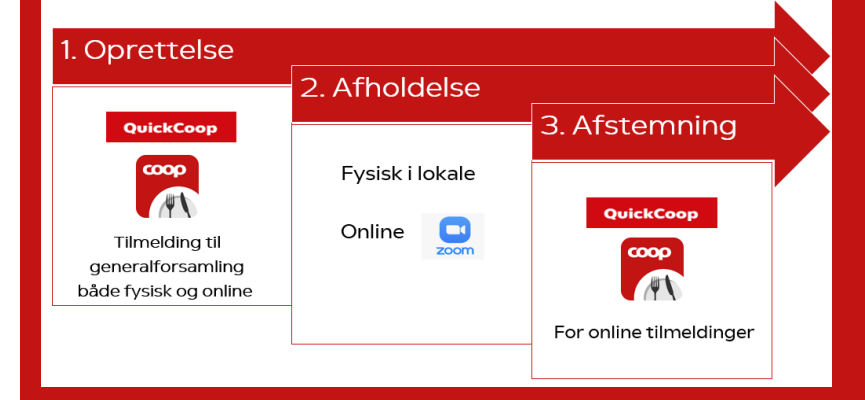

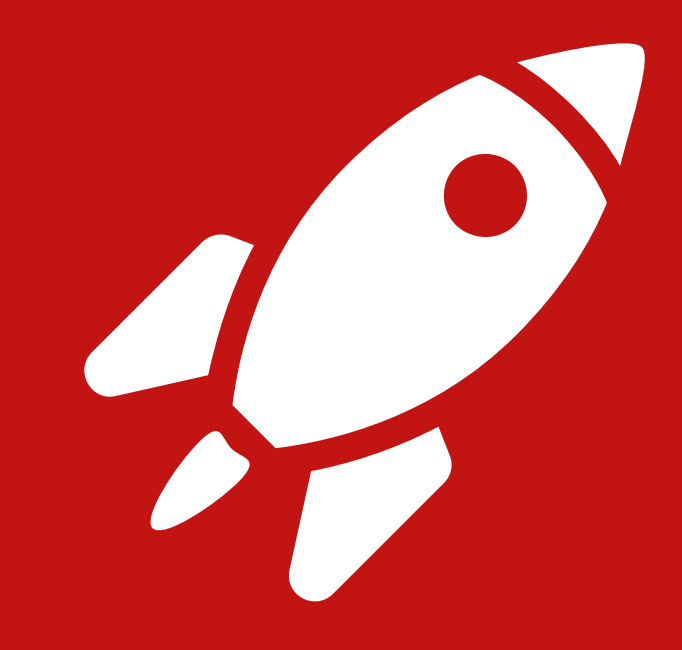

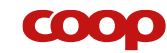

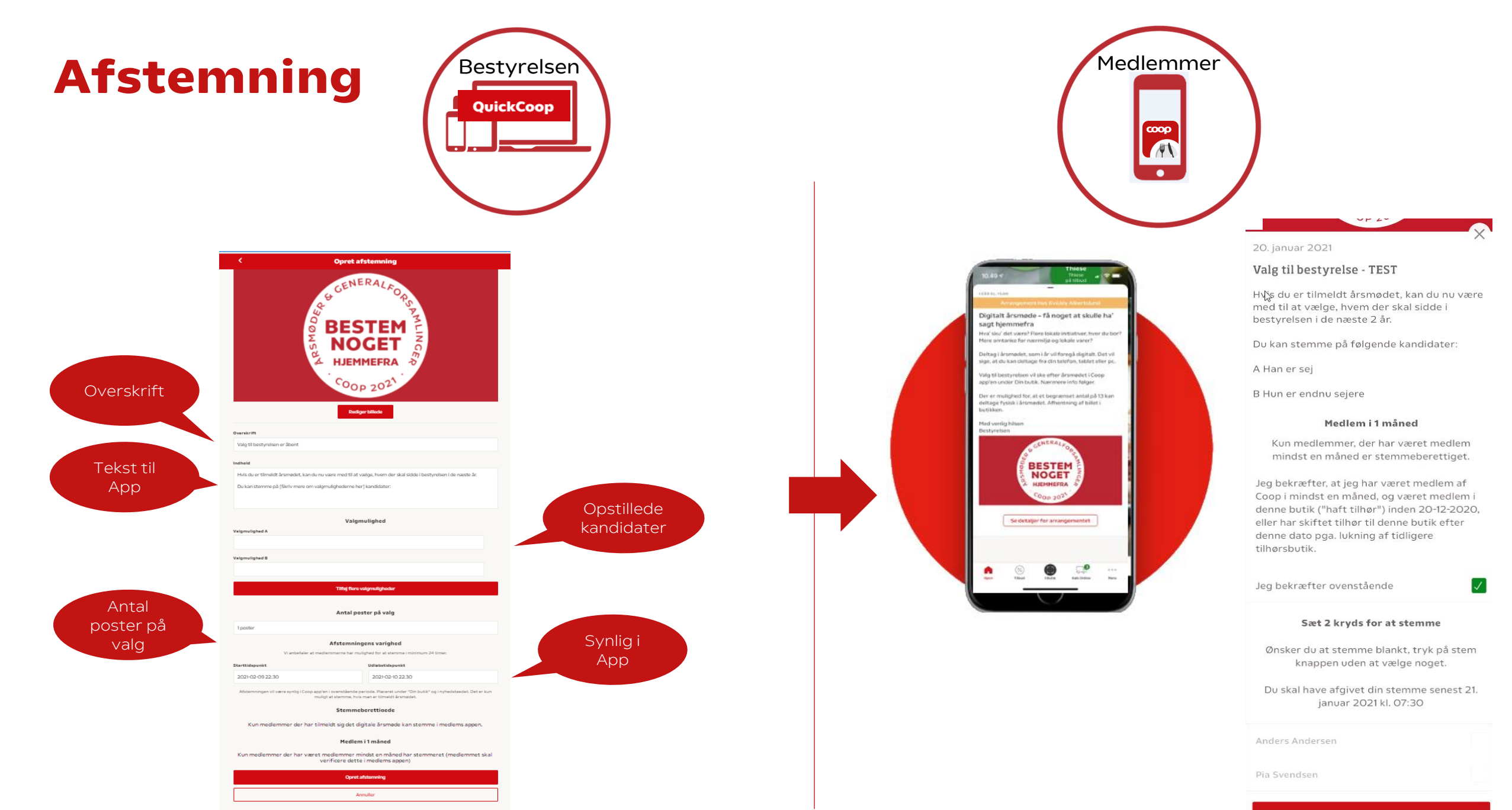

COOP

Stem

## **Opret generalforsamling afstemning**

| Image: Second state of the second state of the second | ×<br>9:<br>» | <ul> <li>Arsmøder   Trel ×</li> <li>← → C ☆</li> <li>↔ Apps ♦ Membero</li> </ul> | Post Attendee ×      coopapp.quickinfo.dk/b are coop.groupcare.dk      Benyt | Hjem - Quick × +<br>estyrelse/skab<br>Forside   Coop forum<br>Skabelon<br>Non til at oprette | – □ ×<br>≋ Q ★ ❷ :<br>»   | Arsmøder   Trei ×       ← → C △ ④     ↔ Apps ♣ Memberce | Post Attendee ×      coopapp.quickinfo.dk/l are coop.groupcare.dk      Benyt | Hjem - QuickC × +<br>bestyrelse/skab<br>Forside   Coop forum<br>Skabelon<br>elon til at oprette | - □ ×<br>© Q ★ 0 ::<br>»  |
|----------------------------------------------------------------------------------------------------|--------------|----------------------------------------------------------------------------------|------------------------------------------------------------------------------|----------------------------------------------------------------------------------------------|---------------------------|---------------------------------------------------------|------------------------------------------------------------------------------|-------------------------------------------------------------------------------------------------|---------------------------|
| + Opret (nyhed/afstemning/arrangement)                                                                                                    | >            | 쇼 Årsmøde                                                                        |                                                                              |                                                                                              | >                         | ☆ Årsmøde                                               |                                                                              |                                                                                                 | >                         |
| Benyt skabelon (nyhed/afstemning/årsmøde/årsmøde afstemning)                                                                                                    | >            | 📶 Årsmøde afstemni                                                               | ng                                                                           |                                                                                              | >                         | 📶 Årsmøde afstemnin                                     | g                                                                            |                                                                                                 | >                         |
|                                                                                                    |              | ☆ Generalforsamling                                                              |                                                                              |                                                                                              | >                         | ☆ Generalforsamling                                     |                                                                              |                                                                                                 | >                         |
| 2                                                                                                    |              | 🛯 Generalforsamling                                                              | afstemning                                                                   |                                                                                              | >                         | Generalforsamling a                                     | afstemning                                                                   |                                                                                                 | >                         |
|                                                                                                    |              | Nyhed                                                                            |                                                                              | 6                                                                                            | >                         | Nyhed                                                   |                                                                              |                                                                                                 | >                         |
|                                                                                                    |              | 🗹 Afstemning                                                                     |                                                                              |                                                                                              | >                         | h Afstemning                                            |                                                                              |                                                                                                 | >                         |
| 1                                                                                                    |              |                                                                                  |                                                                              |                                                                                              |                           |                                                         |                                                                              |                                                                                                 | 4                         |
| Start     Kalender     Statistik     Indstilling                                                                                                    | jer          | Start                                                                            | Kalender                                                                     | Statistik                                                                                    | -☆<br>-◇<br>Indstillinger | G                                                       | Kalender                                                                     | Statistik                                                                                       | -☆<br>-◇<br>Indstillinger |
|                                                                                                    |              | ·                                                                                | COO                                                                          | D                                                                                            |                           |                                                         |                                                                              |                                                                                                 |                           |

## Opret afstemning for online deltagere

Kun medlemmer der har tilmeldt sig online deltagelse vil få/se online stemmesedler i deres app

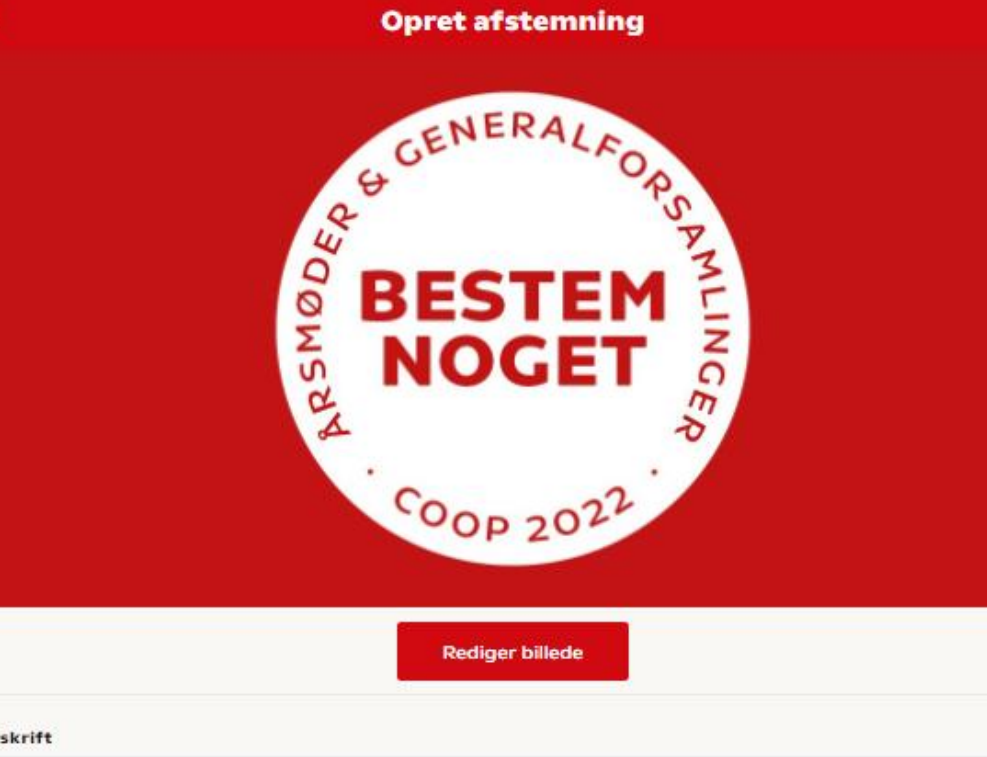

Der er ingen begrænsning på antal

QuickCoop

afstemninger der kan oprettes

Overskrift

Valg til bestyrelsen er åbent

Indhold

1

2

3

4

Hvis du er tilmeldt generalforsamlingen, kan du nu være med til at vælge, hvem der skal sidde i bestyrelsen i de næste år.

[Skriv mere om valgmulighederne]

Valgmulighed

Indtast teksten til afstemningen, evt. men kort motivation fra kandidaterne.

Mulighed for at tilføje flere kandidater

Valgmulighed A

Valgmulighed B

Tilføj flere valgmuligheder

## **Opret afstemning for online deltagere**

![](_page_29_Figure_2.jpeg)

# Hvad ser medlemmet?

![](_page_30_Picture_1.jpeg)

![](_page_30_Picture_2.jpeg)

![](_page_30_Picture_3.jpeg)

Valg til bestyrelse - TEST

Hýs du er tilmeldt årsmødet, kan du nu være med til at vælge, hvem der skal sidde i bestyrelsen i de næste 2 år.

Du kan stemme på følgende kandidater:

A Han er sej

B Hun er endnu sejere

#### Medlem i 1 måned

Kun medlemmer, der har været medlem mindst en måned er stemmeberettiget.

Jeg bekræfter, at jeg har været medlem af Coop i mindst en måned, og været medlem i denne butik ("haft tilhør") inden 20-12-2020, eller har skiftet tilhør til denne butik efter denne dato pga. lukning af tidligere tilhørsbutik.

Jeg bekræfter ovenstående

#### Sæt 2 kryds for at stemme

 $\checkmark$ 

Ønsker du at stemme blankt, tryk på stem knappen uden at vælge noget.

Du skal have afgivet din stemme senest 21. januar 2021 kl. 07:30

Stem

Anders Anders

ia Svendsen

![](_page_30_Picture_18.jpeg)

![](_page_31_Picture_0.jpeg)

## **Hvad ser medlemmet...**

Medlemmer med online deltagelse vil få en besked på forsiden om at der er en afstemning klar. De vil også kunne finde afstemningen under "mere" menu nederst på skærmen 🕖

![](_page_31_Picture_3.jpeg)

2

![](_page_31_Picture_4.jpeg)

## Hvad ser medlemmet...

![](_page_32_Picture_1.jpeg)

20. januar 2021

#### Valg til bestyrelse - TEST

H√s du er tilmeldt årsmødet, kan du nu være med til at vælge, hvem der skal sidde i bestyrelsen i de næste 2 år.

Du kan stemme på følgende kandidater:

A Han er sej

B Hun er endnu sejere

#### Medlem i 1 måned

Kun medlemmer, der har været medlem mindst en måned er stemmeberettiget.

Jeg bekræfter, at jeg har været medlem af Coop i mindst en måned, og været medlem i denne butik ("haft tilhør") inden 20-12-2020. eller har skiftet tilhør til denne butik efter denne dato pga. lukning af tidligere tilhørsbutik.

Jeg bekræfter ovenstående

#### Sæt 2 kryds for at stemme

 $\checkmark$ 

Ønsker du at stemme blankt, tryk på stem knappen uden at vælge noget.

Du skal have afgivet din stemme senest 21. januar 2021 kl. 07:30

Anders Andersen

Pia Svendsen

Stem

![](_page_32_Picture_19.jpeg)

Mulighed for at sætte krydser eller stemme blankt.

![](_page_32_Picture_21.jpeg)

![](_page_32_Picture_22.jpeg)

![](_page_32_Picture_23.jpeg)

## **Facts om Afstemning**

- KUN medlemmer der er tilmeldt det digitale årsmøde/Generalforsamling kan stemme digitalt i appen
- Man kan kun stemme én gang per afstemning
- Når man har stemt er der ingen fortrydelsesret
- Man kan stemme blankt
- Årsmøde afstemningen regner selv ud hvor mange krydser der skal sætte af medlemmet - ud fra vedtægterne (én over halvdelen) og jeres angivne poster på valg.
- Generalforsamlinger afstemning  $\rightarrow$  her angiver man i skabelonen hvor mange krydser der skal sættes.

![](_page_33_Picture_7.jpeg)

## Find oprettet afstemninger

![](_page_34_Picture_2.jpeg)

![](_page_34_Picture_3.jpeg)

### QuickCoop

## Følg med i stemme afgivelen

 Når starttidspunktet er passeret kan antal af stemmer ses løbende under Årsmøde afstemning – **Aktiv**

| <                                                                         | Afstemninger   |       |  |
|---------------------------------------------------------------------------|----------------|-------|--|
| Aktiv                                                                     | Fremtidige     | Arkiv |  |
| 9. februar 2021 - 10. februar 3<br>Valg til bestyrelsen er<br>besvarelser | agn<br>- åbent | >     |  |

![](_page_35_Picture_4.jpeg)

|                             | Resultatet vil kunne downloades efter endt afstemning                                       |       |
|-----------------------------|---------------------------------------------------------------------------------------------|-------|
| Mulige stemmer              |                                                                                             |       |
| Antal stemmer afg           | ivet                                                                                        |       |
|                             | Download detaljeret deltagerliste                                                           |       |
| Det er kun muligt at slette | en afstemning, indtil første stemme er afgivet. Sker der er fejl kan afstemningen dog stopp | es. O |

| Slet afstemning |
|-----------------|
| Tilbage         |
|                 |

![](_page_35_Picture_7.jpeg)

2

- Når sluttidspunktet er passeret for afstemningen er kan resultatet ses under Årsmøde afstemning – **Arkiv**
- Afstemningsresultatet kan downloades

![](_page_36_Picture_4.jpeg)

2

- Når sluttidspunktet er passeret for afstemningen er kan resultatet ses under Årsmøde afstemning – **Arkiv**
- Afstemningsresultatet kan downloades

![](_page_37_Picture_4.jpeg)

| Stemmer                                               |   |
|-------------------------------------------------------|---|
| Resultatet vil kunne downloades efter endt afstemning |   |
| Mulige stemmer                                        | 2 |
| Antal stemmer afgivet                                 | 2 |

Download detaijeret deltagerliste

#### Digitalt resultat

HUSK at nedenstående resultat er uden eventuelle manuelle stemmer.

|   | Anders And   | 2   |
|---|--------------|-----|
|   | Micky Mouse  | 1   |
|   | Fedtmule     | 1   |
|   | Stemt blankt | 0   |
|   | s            | et  |
|   | Tilb         | age |
| C | _            |     |

![](_page_38_Figure_2.jpeg)

#### Digitalt resultat

HUSK at nedenstående resultat er uden eventuelle manuelle stemmer.

| Anders And   |     |
|--------------|-----|
| Micky Mouse  | 1   |
| Fedtmule     | 1   |
| Stemt blankt | o   |
| SI           | et  |
| Tilb         | age |

![](_page_38_Picture_6.jpeg)

![](_page_39_Figure_2.jpeg)

## Forberedelsen

- Du kan allerede nu oprette din afstemninger VIGTIGT Det er DATO for visning i APP der er afgørende for hvornår "kladden" bliver "aktiv"
- Der kan laves flere afstemninger

## Vi har lavet en fejl...

- Der kan ændres i skabelonen indtil STARTTIDSPUNKT er oprindet
- Ellers skal man slette afstemningen se Q&A

|              | COOP 2022                                                                                                    |
|--------------|----------------------------------------------------------------------------------------------------|
|              | Overskrift                                                                                                    |
|              | Valg til bestyrelsen er åbent                                                                                                    |
|              | Indhold                                                                                                    |
|              | Hvis du er tilmeldt årsmedet, kan du nu være med til at vælge, hvem der skal sidde i bestyrelsen i de næste år:<br>Du kan stemme på [Skriv mere om valgmulighederne her] kandidater: |
|              | Valgmulighed A                                                                                                    |
|              | Valgmulighed B<br>Tiifej flore valgmuligheder                                                                                                    |
|              | Antal poster på valg                                                                                                    |
|              | 1 poster                                                                                                    |
|              | Afstemningens varighed                                                                                                    |
| $\backslash$ | Vi anbefaler at medlemmerne har mulighed for at stemme i minimum 24 timer.                                                                                                    |
|              | Starttidapunkt Udlebatidapunkt                                                                                                    |
|              | 2021-02-09 22:30 2021-02-10 22:30                                                                                                    |
|              | Afstemningen vil være synlig i Coop app'en i ovenstående pe<br>mongt at stemme, note men er timseldt årsmodet.                                                                       |
|              | Stemmeberettigede                                                                                                    |
|              | Kun medlemmer der har tilmeldt sig det digitale årsmøde kan stemme i medlems appen.                                                                                                  |
|              | Medlem i 1 måned                                                                                                    |
|              | Kun medlemmer der har været medlemmer mindst en måned har stemmeret (medlemmet skal<br>verificere dette i medlems appen)                                                             |
|              | Oprist adsterming                                                                                                    |
|              | Annuller                                                                                                    |
|              |                                                                                                    |